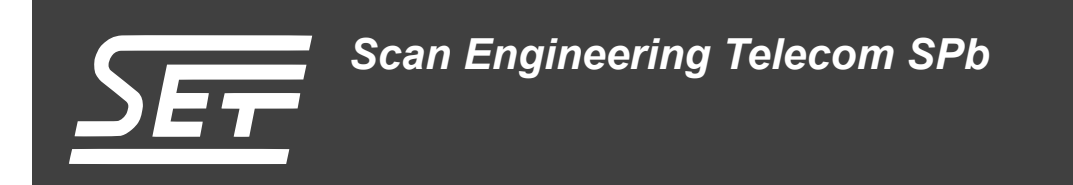

# Загрузка кода на SAMC-403 по PCI-Express

Руководство пользователя

Версия 1.2

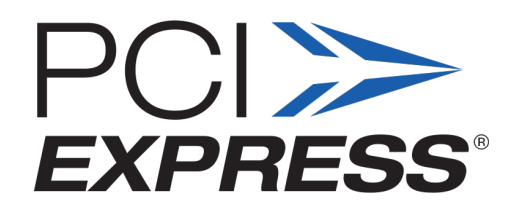

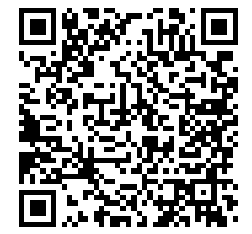

Код документа: UG-SAMC-403-PCIEBOOT Дата сборки: 27 мая 2015 г. Листов в документе: 33

© 2015, ООО «Скан Инжиниринг Телеком - СПб» http://www.setdsp.ru

## История ревизий

| Ревизия | Дата | Изменения                                    |  |  |
|---------|------|----------------------------------------------|--|--|
| 1.2     | —    | Правка вёрстки разделов. Исправлены опечатки |  |  |
| 1.1     | —    | Исправлены опечатки                          |  |  |
| 1.0     | —    | Начальная версия                             |  |  |

# Содержание

| Список рисунков                                                                                                    |                                  |  |  |
|----------------------------------------------------------------------------------------------------|----------------------------------|--|--|
| Список таблиц                                                                                                    |                                  |  |  |
| Список листингов                                                                                                    | 4                                |  |  |
| Список процедур                                                                                                    | 4                                |  |  |
| Перечень сокращений и условных обозначений                                                                                                    | 5                                |  |  |
| Введение                                                                                                    | 6                                |  |  |
| 1 Общие сведения           1.1 Подготовка рабочего пространства                                                                                                    | 7<br>7                           |  |  |
| 2         Примеры Texas Instruments           2.1         Пример «DDR Init»           2.2         Пример «Hello World»           2.3         Пример «POST»           2.4         Пример «EDMA-Interrupt»           2.5         Пример «DSP Local Reset»           2.6         Загрузчик кода на SAMC-403 | 8<br>9<br>11<br>12<br>14<br>15   |  |  |
| 3 Примеры Scan Engineering Telecom           3.1 Пример «Driver Example»                                                                                                    | 18<br>18                         |  |  |
| 4         Роль IBL в загрузке кода на SAMC-403           4.1         Изменения в коде IBL                                                                                                    | 22<br>22                         |  |  |
| 5 Тестовая установка и результаты                                                                                                    | 24                               |  |  |
| Приложение А: Вывод в UART и системную консоль примеров           А.1 Пример «Hello World»           А.2 Пример «POST»           А.3 Пример «EDMA-Interrupt»           А.4 Пример «DSP Local Reset»           А.5 Пример «Driver Example»                                                                | 28<br>28<br>29<br>30<br>31<br>32 |  |  |
| описок литературы                                                                                                    | 33                               |  |  |

### Список рисунков

| 1-1 | Выбор расположения рабочего пространства в CCS                            | 7  |
|-----|---------------------------------------------------------------------------|----|
| 1-2 | Окно «Project Explorer» со списком проектов, после запуска ССЅ            | 7  |
| 2-1 | Окно «Project Explorer» с выбранным проектом примера «DDR Init»           | 8  |
| 2-2 | Выбор активной конфигурации сборки                                        | 8  |
| 2-3 | Вывод в консоль командного файла «pcieboot_ddrinit_elf2HBin.bat»          | 9  |
| 2-4 | Окно «Project Explorer» с выбранным проектом примера «Hello World»        | 9  |
| 2-5 | Окно «Project Explorer» с выбранным проектом примера «POST»               | 11 |
| 2-6 | Окно «Project Explorer» с выбранным проектом примера «EDMA-Interrupt»     | 12 |
| 2-7 | Схема работы примера «EDMA-Interrupt»                                     | 13 |
| 2-8 | Окно «Project Explorer» с выбранным проектом примера «DSP Local Reset»    | 14 |
| 3-1 | Окно «Project Explorer» с выбранным проектом примера «Driver Example»     | 18 |
| 3-2 | Схема работы примера «Driver Example»                                     | 20 |
| 4-1 | Схема процесса загрузки кода на модуль SAMC-403 с модуля SAMC-514         | 23 |
| 5-1 | Схема тестовой установки с прямым соединением (шасси ELMA Blu!One 3000)   | 24 |
| 5-2 | Расположение АМС-слотов в шасси ELMA Blu!One 3000                         | 24 |
| 5-3 | Схема тестовой установки с коммутатором SMCH-100-PE (шасси MicroBlade 2U) | 24 |
| 5-4 | Расположение АМС-слотов в шасси MicroBlade 2U                             | 25 |
| 5-5 | Проверка значений PCIe регистров BARn в CCS                               | 27 |

# Список таблиц

| 2-1 | Значения PCIe регистров входящей трансляции адресов                            | 15 |
|-----|--------------------------------------------------------------------------------|----|
| 5-1 | Положение переключателей модуля SAMC-403 для включения режима загрузки по PCIe | 25 |

### Список листингов

| 2-1 | Код мониторинга состояния соединения PCIe           | 10 |
|-----|-----------------------------------------------------|----|
| 2-2 | Код для выполнения сброса С6678                     | 11 |
| A-1 | Вывод в UART примера «Hello World»                  | 28 |
| A-2 | Вывод в системную консоль примера «Hello World»     | 28 |
| A-3 | Вывод в UART примера «POST»                         | 29 |
| A-4 | Вывод в системную консоль примера «POST»            | 29 |
| A-5 | Вывод в UART примера «EDMA-Interrupt»               | 30 |
| A-6 | Вывод в системную консоль примера «EDMA-Interrupt»  | 30 |
| A-7 | Вывод в системную консоль примера «DSP Local Reset» | 31 |
| A-8 | Вывод в UART примера «Driver Example»               | 32 |
| A-9 | Вывод в системную консоль примера «Driver Example»  | 32 |

# Список процедур

| 5-1 | Запуск примеров | 25 |
|-----|-----------------|----|
|-----|-----------------|----|

# Перечень сокращений и условных обозначений

| AMC              | Advanced Mezzanine Card                             | 24, 25                                |
|------------------|-----------------------------------------------------|---------------------------------------|
| API              | Application Programming Interface                   | 15                                    |
| ASCII            | American Standard Code for Information Interchange  | 9, 18                                 |
| BAR              | Base Address Register                               | 4, 15, 26, 27                         |
| CCS              | Code Composer Studio                                | 4, 6, 7, 15, 18, 26, 27               |
| CGT              | Code Generation Tools                               | 9, 18                                 |
| CPU              | Central Processing Unit                             | 14                                    |
| CSL              | Chip Support Library                                | 12, 19                                |
| DBS              | Data Burst Size                                     | 13                                    |
| DDR              | Double Data Rate                                    | 8–10, 12, 15, 19, 21, 22              |
| DSP              | Digital Signal Processor                            | 9–12, 14, 15, 18, 19, 21,<br>22       |
| EDMA             | Enhanced Direct Memory Access                       | 12, 13, 15, 21                        |
| EEPROM           | Electrically Erasable Programmable Read-Only Memory | 22, 24                                |
| ELF              | Executable and Linkable Format                      | 9, 18                                 |
| EMAC             | Ethernet Media Access Controller                    | 22                                    |
| EP               | End Point                                           | 12                                    |
| FPGA             | Field-Programmable Gate Array                       | 22                                    |
| I <sup>2</sup> C | Inter-Integrated Circuit                            | 22, 24                                |
| IBL              | Intermediate Boot Loader                            | 10–12, 19, 22, 24, 25                 |
| INTC             | INTerrupt Controller                                | 12                                    |
| IPC              | Inter Process Communication                         | 10                                    |
| JTAG             | Joint Test Action Group                             | 26                                    |
| LTSSM            | Link Training and Status State Machine              | 10                                    |
| MCSDK            | MultiCore Software Development Kit                  | 6, 8, 9, 11                           |
| MMR              | Memory Mapped Register                              | 14                                    |
| MSI              | Message Signaled Interrupts                         | 19                                    |
| MTRR             | Memory Type Range Registers                         | 19                                    |
| PCle             | PCI Express                                         | 4, 6, 10, 12–15, 19, 21, 22,<br>24–27 |
| PCI              | Peripheral Component Interconnect                   | 5, 12, 19, 26                         |
| PDK              | Platform Development Kit                            | 8, 9, 11                              |
| PLL              | Phase Locked Loop controller                        | 14, 22                                |
| PSC              | Power Sleep Controller                              | 14                                    |
| RC               | Root Complex                                        | 12                                    |
| ROM              | Read-Only Memory                                    | 22                                    |
| SRIO             | Serial RapidIO                                      | 22                                    |
| SSD              | Solid State Drive                                   | 24                                    |
| ті               | Texas Instruments                                   | 6, 10, 18, 22                         |
| TLP              | Transaction Layer Packet                            | 13                                    |
| UART             | Universal Asynchronous Receiver-Transmitter         | 9–11, 19, 21, 25–27, 31               |
| OC               | Операционная Система                                | 6                                     |

### Введение

В данном документе описан процесс сборки и запуска примеров для демонстрации загрузки кода на модуль SAMC-403 с хост-системы с <u>OC</u> Linux по шине <u>PCIe</u>.

В документе приведено описание по сборке и запуску стандартных примеров <u>TI</u> из состава <u>MCSDK</u> (MultiCore Software Development Kit) и демонстрационного примера для тестирования скорости передачи данных по шине <u>PCIe</u> между модулем SAMC-403 и хост-системой.

В данном документе, в качестве хост-системы выступает модуль SAMC-514 с установленной на него операционной системой Ubuntu 10.04 х64.

Для сборки всех примеров используется <u>CCS</u> (Code Composer Studio) версии 5.2.0.00069. <u>CCS</u> рекомендуется устанавливать в папку «C:/ti». В случае, если <u>CCS</u> установлена в другую папку, некоторые из описанных в данном документе действий могут не работать.

# 1 Общие сведения

### 1.1 Подготовка рабочего пространства

Все описанные в данном документе проекты примеров, расположены в папке «Workspace\_SAMC-403» сопроводительного диска к модулю SAMC-403. Данная папка является папкой рабочего пространства <u>CCS</u>.

Перед началом работы, необходимо переписать папку «Workspace\_SAMC-403» с сопроводительного диска на жесткий диск компьютера, например, в папку «D:/Workspace\_SAMC-403».

Далее, при запуске <u>CCS</u> необходимо указать эту папку в качестве расположения рабочего пространства, как показано на рисунке 1-1.

| 💱 Workspace Launcher                                                                                                    |    | БX     |
|----------------------------------------------------------------------------------------------------|----|--------|
| Select a workspace                                                                                                    |    |        |
| Code Composer Studio stores your projects in a folder called a workspace.<br>Choose a workspace folder to use for this session. |    |        |
| Workspace: D:\Workspace_SAMC-403                                                                                                | •  | Browse |
| Use this as the default and do not ask again                                                                                    |    |        |
|                                                                                                    | ОК | Cancel |

Рисунок 1-1: Выбор расположения рабочего пространства в CCS

После запуска <u>CCS</u>, в окне «Project Explorer» должы присутствовать необходимые проекты. На рисунке 1-2 показан пример окна «Project Explorer», в котором выделены необходимые проекты.

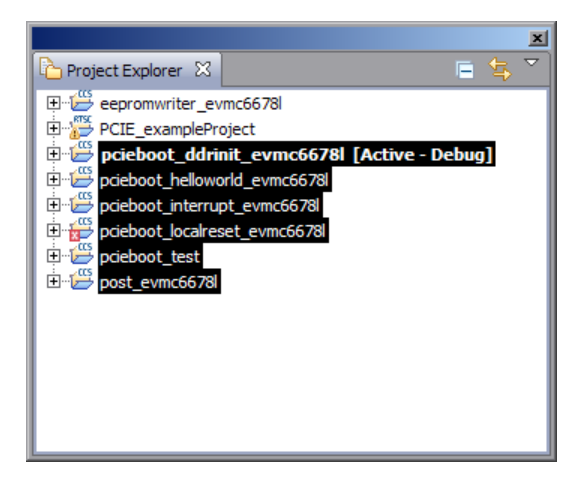

Рисунок 1-2: Окно «Project Explorer» со списком проектов, после запуска CCS

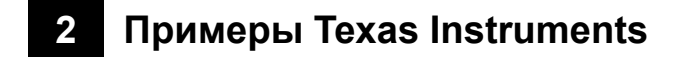

## 2.1 Пример «DDR Init»

Данный пример находится в проекте «pcieboot\_ddrinit\_evmc6678I» (см. рисунок 2-1). Пример «DDR Init» использует библиотеку MCSDK Platform Library из состава PDK для инициализации DDR памяти.

В примере «DDR Init» часть локальной L2 памяти используется «.out» файлом. Не допускается её использование в пользовательском приложении. Адрес 0x0087FFFC (Magic Address) также нельзя использовать, так как он используется в процессе загрузки. Для подробной информации об использовании памяти приложением смотрите «.map» файл.

### 2.1.1 Процедура сборки

Перед сборкой проекта, необходимо убедиться, что установлен режим «little endian». Для этого, активной конфигурацей сборки должна быть установлена конфигурация «Debug». Выбор активной конфигурации осуществляется через меню «Project > Build Configurations > Set Active» (см. рисунок 2-2).

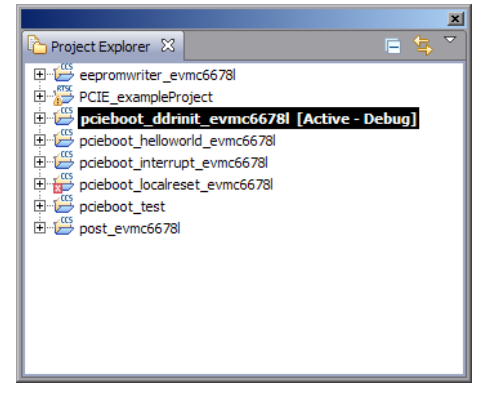

Рисунок 2-1: Окно «Project Explorer» с выбранным проектом примера «DDR Init»

| iiii ee              | epromwriter_evmc6678l<br>CIE_exampleProject<br>cieboot_ddrinit_evmc6678l_[Active_Deb |                                                                          | Active - Deh            | 113 CSL_IntcEventHandlerRe<br>114 CSL_IntcParam<br>115                                                                                                    |  |  |
|----------------------|--------------------------------------------------------------------------------------|--------------------------------------------------------------------------|-------------------------|----------------------------------------------------------------------------------------------------|--|--|
| po 🖉                 |                                                                                      | New +                                                                    |                         | 116 void start_boot(void)                                                                                                    |  |  |
| po<br>po<br>po<br>po |                                                                                      | <b>Copy</b><br>Paste                                                     | <b>Ctrl+C</b><br>Ctrl+V | 117 void (*exit)();<br>119 uint32_t entry_add<br>120                                                                                                    |  |  |
| 🥭 po                 | ×                                                                                    | Delete<br>Source<br>Move                                                 | Delete                  | 121 // Clear the boot<br>122 DEVICE_REG32_W(MAG<br>123<br>124 while(1)                                                                                                    |  |  |
|                      | 2<br>2<br>2                                                                          | Import                                                                   | F2                      | 125 {<br>126 entry_addr = D<br>127 if (entry_addr<br>128 {                                                                                                    |  |  |
|                      |                                                                                      | Show Build Settings<br>Rebuild Project<br>Build Project<br>Clean Project |                         | 129 // jump to<br>130 exit = (vo<br>131 (*exit)();<br>132 }<br>133                                                                                                    |  |  |
|                      | 8                                                                                    | Refresh<br>Close Project                                                 | F5                      | 134 platform_delay<br>135 }<br>136}                                                                                                    |  |  |
|                      |                                                                                      | Build Configurations                                                     | •                       | Manage                                                                                                    |  |  |
|                      |                                                                                      | Make Targets<br>Index                                                    | +<br>+                  | Set Active     Image: Image: Ima                          |  |  |
|                      |                                                                                      | Add Files<br>Debug As                                                    | •                       | Clean All Clean All Clean |  |  |
|                      |                                                                                      | Team<br>Compare With<br>Restore from Local History<br>Refactor<br>Source | • •<br>•<br>•           | 144 INTR_TYPE_DATA_VER<br>145 INTR_TYPE_BUF_SIZE<br>146 INTR_TYPE_BLK_SIZE<br>147 };<br>148                                                                                                    |  |  |
|                      |                                                                                      | Properties                                                               | Alt+Enter               | 149 #define INTR_TYPE_REG<br>150 #define INTR_DATA_REG                                                                                                    |  |  |

Рисунок 2-2: Выбор активной конфигурации сборки

Далее, выполните очистку проекта (пункт меню «Clean Project») и сборку проекта (пункт меню «Build Project») через меню проекта, которое вызывается щелчком правой кнопки мыши на имени проекта в окне «Project Explorer».

В результате сборки проекта, будут сгенерированы файлы «pcieboot\_ddrinit\_evm6678l.map» и «pcieboot\_ddrinit\_evm6678l.out». Эти файлы будут расположены в папке «D:/Workspace\_SAMC-403/pcieboot\_ddrinit\_evmc6678l/bin».

В этой же папке находится командный файл «pcieboot\_ddrinit\_elf2HBin.bat». Этот файл необходимо запустить, в результате чего будут выполнены следующие пребразования:

- Используя утилиту «hex6x.exe» из состава <u>CGT</u> (Code Generation Tools) формат <u>ELF</u> файла «.out» будет преобразован в шестнадцатеричный <u>ASCII</u> формат файла таблицы загрузки;
- Используя утилиту «Bttbl2Hfile.exe» файл таблицы загрузки преобразуется в заголовочный текстовый файл;
- Используя утилиту «hfile2array.exe» выполняется преобразование заголовочного текстового файла в С-заголовочный файл «pcieDdrInit.h» с массивом данных образа;
- Полученный файл «pcieDdrInit.h» перемещается в папку «D:/Workspace\_SAMC-403/linux\_host\_loader/LE» с именем «pcieDdrInit\_6678.h».

Вывод запуска командного файла «pcieboot\_ddrinit\_elf2HBin.bat» в системную консоль Windows должен выглядеть как показано на рисунке 2-3.

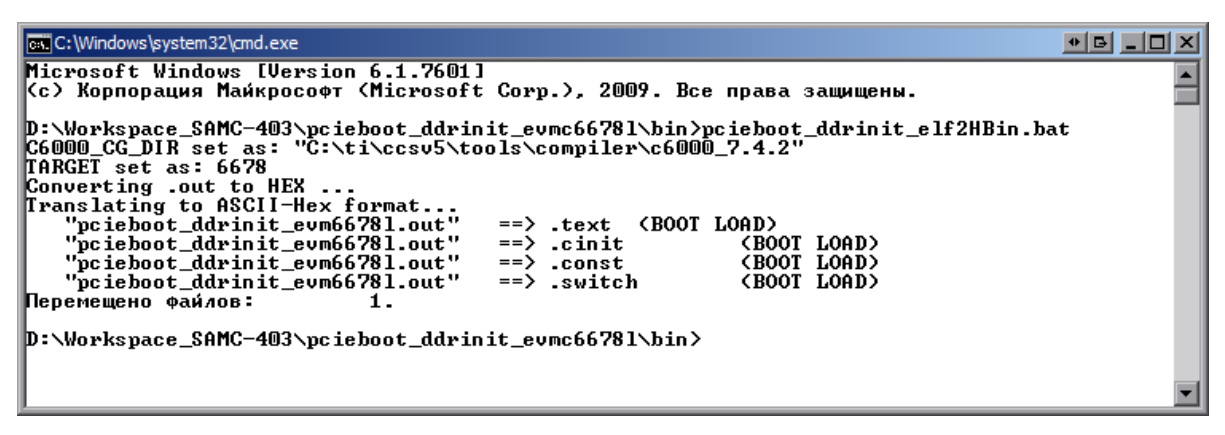

Рисунок 2-3: Вывод в консоль командного файла «pcieboot\_ddrinit\_elf2HBin.bat»

### 2.2 Пример «Hello World»

Данный пример находится в проекте «pcieboot\_helloworld\_evmc6678l» (см. рисунок 2-4). Пример «DDR Init» использует библиотеку <u>MCSDK</u> Platform Library из состава <u>PDK</u> для инициализации <u>UART</u>, в который будет выведено сообщение «Hello World» и информация о загрузке программы на все ядра <u>DSP</u>.

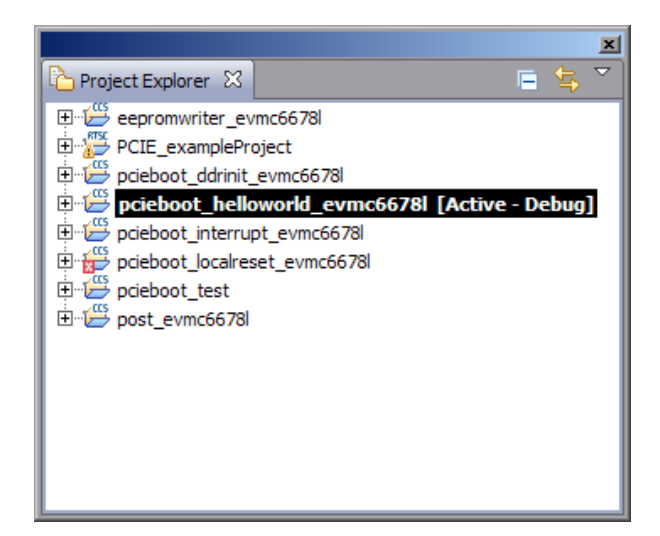

Рисунок 2-4: Окно «Project Explorer» с выбранным проектом примера «Hello World»

В примере «Hello World» часть DDR памяти, которая используется для общего кода для всех ядер DSP не может использоваться пользовательским приложением. Также, те части локальной L2 памяти, которые

используются индивидуально каждым из ядер <u>DSP</u> не могут быть использованы в пользовательском приложении. Адрес 0x0087FFFC (Magic Address) также нельзя использовать, так как он используется в процессе загрузки. Для подробной информации об использовании памяти приложением смотрите «.map» файл.

#### 2.2.1 Процедура сборки

Процедура сборки примера «Hello World» аналогична процедуре сборки примера «DDR Init», которая описана в разделе 2.1.1.

С-заголовочный файл для примера «Hello World» имеет имя «pcieBootCode\_6678.h», который будет перемещен в папку «D:/Workspace\_SAMC-403/linux\_host\_loader/LE», при запуске соответствующего командного файла из «bin» папки проекта. Командный файл для создания С-заголовочного файла «pcieBootCode\_ 6678.h» имеет имя «helloworld\_elf2Hbin.bat» и расположен в папке «bin» проекта примера («D:/Workspace\_ SAMC-403/pcieboot\_helloworld\_evmc6678l»).

#### 2.2.2 Описание процесса работы

Хост-система сначала загружает образ программы DDR инициализации в L2 память ядра 0. Затем записывает адрес точки входа в программу DDR инициализации по адресу 0x0087FFFC (Magic Address). Загрузка кода и запись производится через шину PCIe.

Когда SAMC-403 в режиме загрузки с <u>PCIe</u>, код <u>IBL</u> (Intermediate Boot Loader), работающий на ядре 0, проверят значение по адресу 0x0087FFFC (Magic Address) в бесконечном цикле. Когда это значение будет отличным от нуля, <u>IBL</u> осуществляет переход по этому адресу, тем самым выполняя загрузку кода программы <u>DDR</u> инициализации.

После корректной инициализации <u>DDR</u> памяти, значение по адресу 0x0087FFFC (Magic Address) обнуляется. Программа инициализации <u>DDR</u> памяти проверят значение по адресу 0x0087FFFC (Magic Address) в бесконечном цикле.

Хост-система выполняет загрузку образа примера «Hello World» в DDR память модуля SAMC-403 через PCIe. Затем записывает адрес точки входа в программу примера «Hello World» по адресу 0x0087FFFC (Magic Address).

Работающая программа <u>DDR</u> инициализации определяет, что значение по адресу 0x0087FFFC изменилось и выполняет переход по записанному адресу. Загружается код примера «Hello World», который выводит сообщение «Hello World» в <u>UART</u> и загружает код на всех остальных ядрах <u>DSP</u> путем записи адреса функции \_c\_int00 по адресу 0x0087FFFC (Magic Address) на всех остальных ядрах и отправкой <u>IPC</u> (Inter Process Communication) прерывания другим ядрам. Код на других ядрах переходит по адресу функции \_c\_int00 и загружается. На каждом ядре по адресу 0x0087FFFC (Magic Address) будет записано значение 0xBABEFACE путем вызова функции write\_boot\_magic\_number().

#### 2.2.3 Изменения в коде примера

В код примера «Hello World» внесены небольшие изменения, связанные с обработкой сигнала «hot reset» при перезагрузке модуля SAMC-514 (более подробно о проблеме написано в разделе 4.1).

Изменения заключаются в том, что после отработки оригинального кода примера <u>TI</u>, работа которого описана в разделе 2.2.2, выполняется код мониторинга состояния соединения <u>PCIe</u>, и в случае его обрыва выполняется сброс модуля SAMC-403. Фрагмент кода мониторинга регистра состояния <u>LTSSM</u> представлен в листинге 2-1.

Листинг 2-1: Код мониторинга состояния соединения PCIe

```
196 // PCIE link down polling (only on Core 0)
197 if (DNUM == 0)
198
   {
        write_uart("\r\n\r\nStarted PCIE link down polling on Core 0...");
199
200
        while(1)
201
202
        {
            platform_delay(50);
203
            debug0 = DEVICE REG32 R(PCIE DEBUG0);
204
205
            if ((debug0 & 0x11) != 0x11) // LTSSM != 0x11 --- link is down
206
```

```
207
            {
                 write_uart("\n\r-- PCIE link is down. Performing C6678 hard reset...\n\r");
208
                 c6678_hard_reset();
                                              // performing C6679 hard reset
209
            }
210
        }
211
212 }
213
   else
214
   {
        while(1);
215
216 }
```

Код функции выполняющей сброс С6678 на модуле SAMC-403 приведен в листинге 2-2.

```
Листинг 2-2: Код для выполнения сброса С6678
```

```
void c6678 hard reset(void)
128
129
   {
       volatile unsigned int *pRSTCTRL = (volatile unsigned int *)(0x023100E8);
130
       volatile unsigned int *pRSTCFG = (volatile unsigned int *)(0x023100EC);
131
       volatile unsigned int key = 0x5A69;
132
133
       *pRSTCTRL = key;
                                // enable writing to RSTCTRL and RSTCFG
134
135
       *pRSTCFG = 0x00;
                                // setup reset type to hard reset
                                // enable writing to RSTCTRL and RSTCFG
       *pRSTCTRL = key;
136
       *pRSTCTRL = 0x00;
                                // perform reset
137
138 }
```

## 2.3 Пример «POST»

Данный пример находится в проекте «post\_evmc6678l» (см. рисунок 2-5). Пример «POST» использует библиотеку <u>MCSDK</u> Platform Library из состава <u>PDK</u> для тестирования модуля SAMC-403. Результат тестирования выводится в <u>UART</u> модуля SAMC-403.

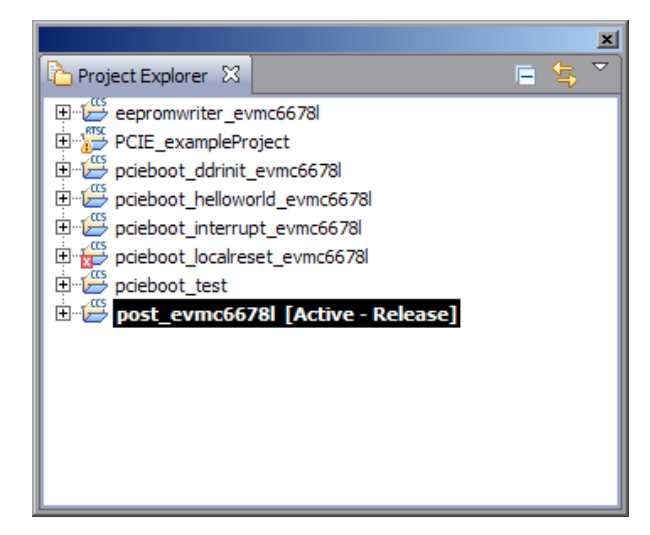

Рисунок 2-5: Окно «Project Explorer» с выбранным проектом примера «POST»

#### 2.3.1 Процедура сборки

Процедура сборки примера «POST» аналогична процедурам сборки примеров «DDR Init» и «Hello World» (см. разделы 2.1.1 и 2.2).

#### 2.3.2 Описание процесса работы

Пример «POST» использует только L2 память. Хост-система записывает код примера в L2 память ядра 0, затем записывает по адресу 0x0087FFFC (Magic Address) точку входа в пример «POST». Код <u>IBL</u> начинает загрузку примера «POST», загруженного в L2 память <u>DSP</u>.

## 2.4 Пример «EDMA-Interrupt»

Код данного примера находится в проекте «pcieboot\_interrupt\_evmc6678I» (см. рисунок 2-6). Пример демонстрирует передачу данных между памятью хост-системы и памятью DSP используя механизм EDMA через PCIe. При работе примера производится расчет пропускной способности PCIe. Пример также демонстрирует использование прерываний между хост-системой и DSP.

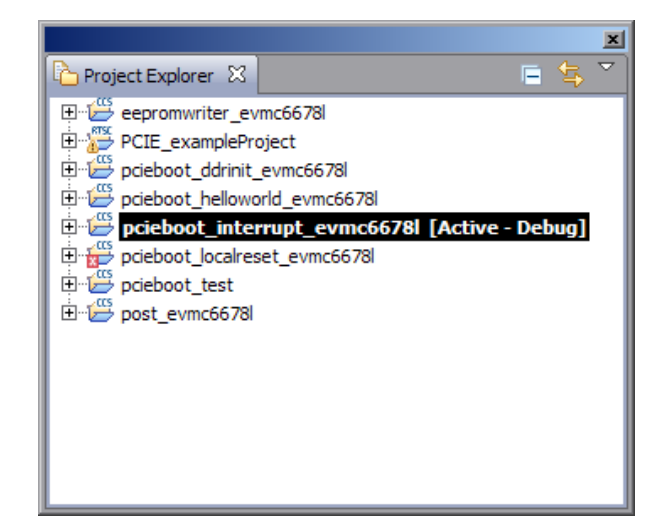

Рисунок 2-6: Окно «Project Explorer» с выбранным проектом примера «EDMA-Interrupt»

В примере «EDMA-Interrupt» DDR память с адреса 0x80000000 по 0x80400000 (4 Мбайт) используется для передачи данных через EDMA. Часть L2 памяти используется для «.out» файла. Использование данных областей памяти пользовательским приложением не допусается. Для подробной информации об использовании памяти приложением смотрите «.map» файл.

### 2.4.1 Процедура сборки

Процедура сборки примера «EDMA-Interrupt» аналогична процедурам сборки примеров «DDR Init» и «Hello World» (см. разделы 2.1.1 и 2.2).

#### 2.4.2 Описание процесса работы

Пример «EDMA-Interrupt» использует только L2 память DSP. На стороне хост-системы код выполняет поиск PCI-устройства на шине, его инициализацию и регистрацию обработчика прерываний. Далее, на стороне хост-системы выполняется запись кода приложения в L2 память ядра 0 DSP через PCIe. Затем, по адресу 0x0087FFFC (Magic Address) DSP записывается адрес точки входа в код приложения. Код IBL начинает загрузку примера «EDMA-Interrupt», загруженного в L2 память DSP. Код примера выполняет инициализацию DDR памяти, конфигурирует прерывания используя CSL.

Далее, хост-система выполняет запись 4 Мбайт в <u>DDR</u> память <u>DSP</u> используя <u>EDMA</u>. По завершению записи, выполняется отправка прерывания <u>DSP</u>. После получения прерывания от хост-системы, обработчик прерываний на <u>DSP</u> выполняет простую манипуляцию с полученными данным в <u>DDR</u> памяти, после чего отправляет прерывание обратно хост-системе.

После получения прерывания от <u>DSP</u>, хост-система читает обратно 4 Мбайта данных из <u>DDR</u> памяти <u>DSP</u>, выполняет обратное преобразование данных и выполняет проверку правильности данных. Во время работы программы, выполняется подсчет пропускнной способности операций <u>EDMA</u> чтения и записи.

Стоит отметить, что использование <u>EDMA</u> реализовано при помощи настройки регистров с хост-системы через <u>PCIe</u> соединение. С точки зраения <u>DSP</u>, это исходящие операции, которые инициированы локальным устройством (<u>DSP</u>) для записи или чтения с внешнего устройства (хост-системы). Функция HAL\_readDMA() передает данные с <u>DSP</u> на хост-систему, это операция исходящей записи с точки зрения <u>DSP</u>.

Также, согласно спецификации <u>PCIe</u>, lagacy-прерывания не могут быть сгенерированы <u>RC</u> (только <u>EP</u> устройства). Генерация прерываний реализована путем вызова стандартного прерывания на стороне <u>DSP</u> путем использования одного из каналов событий (event input) контроллера прерываний <u>INTC</u> (INTerrupt Controller). Это не является реальным сигналом прерывания, посланным через <u>PCIe</u> соединение.

Схема работы примера «EDMA-Interrupt» приведена на рисунке 2-7.

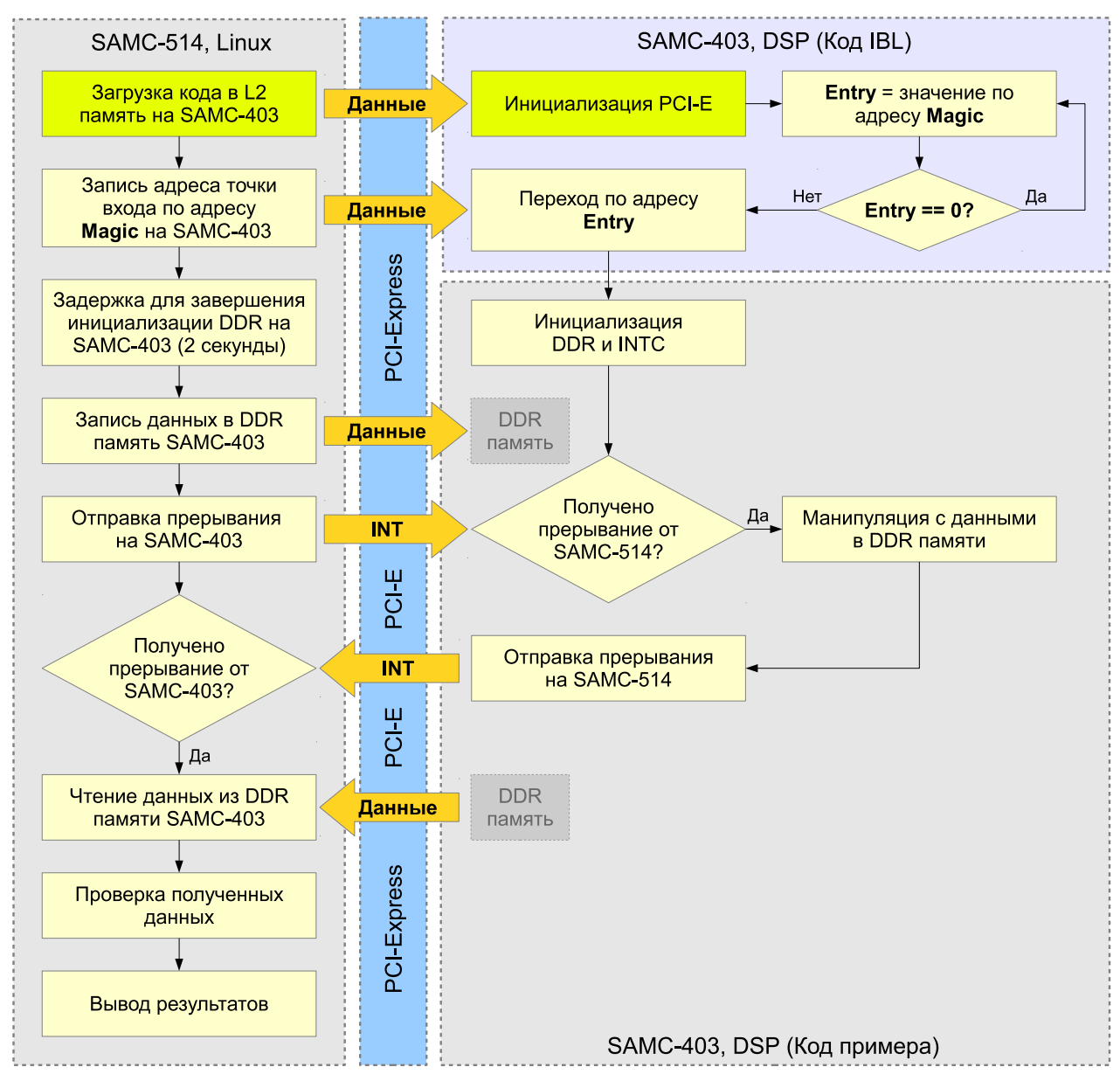

Рисунок 2-7: Схема работы примера «EDMA-Interrupt»

При просмотре пропускной способности PCIe через EDMA необходимо учитывать следующие факторы:

- Избыточность на физическом уровне составляет 8b/10b (восемь бит в десяти);
- На транспортном уровне, в режиме 32-х битной адресации, для служебной информации (SEQ, TLP, заголовок, ECRC, LCRC, и т. д.) используется 24-байта в дополнении к полезной нагрузке;
- Максимальный размер полезной нагрузки подсистемы PCIe архитектуры KeyStone составляет 128 байт для исходящих передач (outbound transfer) и 256 байт для входящих (inbound transfer). При использовании EDMA для исходящей передачи (outbound transfter) размер полезной нагрузки в TLP равен значению DBS (Data Burst Size) контроллера передачи EDMA если DBS меньше или равен максимальному значению максимальной полезной назгузки PCIe. Здесь, DBS равен 128 байт, когда используются CC0 и TC0 EDMA.
- Скорость подключения <u>PCle</u>. Узнать текущую скорость подключения <u>PCle</u> можно выполнив на хост-системе команду sudo lspci -vvv. Например, ниже показана часть вывода этой команды со скоростью подключения 2.5 × 2 = 5.0 GT/s:

```
LnkSta: Speed 2.5GT/s, Width x2, TrErr- Train- SlotClk+ DLActive- BWMgmt- ABWMgmt-
```

Таким образом, теоретическая максимальная пропускная способность <u>PCIe</u> на скорости подключения 5.0 GT/s будет равна 5.0 GT/s  $\times 8/10 \times 128/(128 + 24) = 3368$  Гбит/с = 421 Мбайт/с.

## 2.5 Пример «DSP Local Reset»

Исходный код примера «DSP Local Reset» расположен в проекте «pcieboot\_localreset\_evmc6678l» (см. рисунок 2-8). Данный пример проверяет адрес 0x0087FFFC (Magic Address) для повторной загрузки. Код загружается в локальную L2 память.

|                                   | ×                |  |  |  |  |  |  |
|-----------------------------------|------------------|--|--|--|--|--|--|
| Project Explorer 🛛                | 📃 🖻 🛱 🎽          |  |  |  |  |  |  |
| 🕀 😅 eepromwriter_evmc6678l        |                  |  |  |  |  |  |  |
| 🕀 📸 PCIE_exampleProject           |                  |  |  |  |  |  |  |
| 🕀 🗁 pcieboot_ddrinit_evmc6678l    |                  |  |  |  |  |  |  |
| 🕀 📛 pcieboot_helloworld_evmc6678l |                  |  |  |  |  |  |  |
| 🕀 🗁 pcieboot_interrupt_evmc6678   |                  |  |  |  |  |  |  |
| 🕀 📅 pcieboot_localreset_evmc6678  | [Active - Debug] |  |  |  |  |  |  |
| 🗄 🗁 pcieboot_test                 |                  |  |  |  |  |  |  |
| ⊞ 🗁 post_evmc6678l                |                  |  |  |  |  |  |  |
|                                   |                  |  |  |  |  |  |  |
|                                   |                  |  |  |  |  |  |  |
|                                   |                  |  |  |  |  |  |  |
|                                   |                  |  |  |  |  |  |  |
|                                   |                  |  |  |  |  |  |  |
|                                   |                  |  |  |  |  |  |  |

Рисунок 2-8: Окно «Project Explorer» с выбранным проектом примера «DSP Local Reset»

### 2.5.1 Процедура сборки

Процедура сборки примера «DSP Local Reset» аналогична процедурам сборки примеров «DDR Init» и «Hello World» (см. разделы 2.1.1 и 2.2).

#### 2.5.2 Описание процесса работы

Пользователь может захотеть перезапустить демонстрационные примеры без перезапуска хост-сстемы. Для этого необходимо иметь возможность сброса DSP с хост системы. Существует несколько типов сброса: hard reset, soft reset и CPU local reset. Hard reset выполняет сброс всех устройств на DSP кроме PLL (Phase Locked Loop controller), тестов, эмуляции логики и модулей изолированных от сброса. PCIe не поддерживает изоляцию сброса, поэтому hard reset выполнит сброс PCIe модуля, при котором значения всех настроенных PCIe регистров будут потеряны. Soft reset ведет себя аналогично hard reset за исключением того, что значения PCIe регистров с установленным MMR битом будут сохранены. В обоих случаях, при hard reset и soft reset, хост-система после сброса не сможет выполнить соединение по PCIe с модулем SAMC-403.

Для выполнения сброса <u>DSP</u>, при сохранении не тронутой <u>PCIe</u> подсистему, пример «DSP Local Reset» выполняет следующие действия:

- Переводит все ядра в состояние сброса через PSC (Power Sleep Controller);
- Отчключает питание всех модулей кроме PCIe через PSC;
- Выполняет конфигурацию регистров DSP\_BOOT\_ADDRn и IPCGRn. В этот момент код примера «DSP Local Reset» загружается на каждое ядро DSP через PCIe. После загрузки, значение адреса точки входа (адрес функции \_c\_int00() записывается в регистры DSP\_BOOT\_ADDRn для каждого ядра. Регистр IPCGRn конфигурируется на переход по адресу точки входа в программу «DSP Local Reset», которая просто выполняет мониторинг значение по адресу 0x0087FFFC (Magic Address) для последующей загрузки;
- Включает все модули, которые ранее были отключены;
- Выводит все ядра из состояния сброса через PSC.

### 2.6 Загрузчик кода на SAMC-403

Код загрузчика расположен в папке «linux\_host\_loader» в папке рабочего пространства CCS.

Основные функции, которые выполняет код загрузчика:

- Выполнение отображения памяти между памятью хост-системы и памятью DSP. DSP запрашивает 4 блока памяти через маски PCIe регистров BAR0, BAR1, BAR2 и BAR3:
  - 1) Блок размером 4 Кбайт отображает область PCIe регистров DSP (BAR0);
  - 2) Блок размером 512 Кбайт отображает область локальной L2 памяти DSP (BAR1);
  - 3) Блок размером 4 Мбайт отображает область общей L2 памяти DSP (BAR2);
  - 4) Блок размером 16 Мбайт отображает область DDR памяти DSP (BAR3).

Маски <u>BAR</u> регистров конфигурируются внутри <u>PCIe</u> инициализационного кода, когда выбран режим <u>PCIe</u> загрузки на модуле SAMC-403 при помощи переключателей на плате.

- Конфигурация PCIe входящей трансляции адресов (inbound address translation) через PCIe регистры IB\_BARn, IB\_STARTn\_LO, IB\_STARTn\_HI и IB\_OFFSETn (n = 0, 1, 2, 3) на DSP. Значение данных регистром приведено в таблице 2-1.
- Предоставление API для чтения/записи DSP памяти:
  - Функиця для чтения DSP памяти:

Uint32 ReadDSPMemory(Uint32 coreNum, Uint32 DSPMemAddr, Uint32 \*buffer, Uint32 length)

• Функиця для записи glsdsp памяти:

```
Uint32 WriteDSPMemory(Uint32 coreNum, Uint32 DSPMemAddr, Uint32 *buffer, Uint32 length)
```

- Разбор массива данных загрузочного образа из заголовочного С-файла на предмет определения адреса загрузки, адреса точки входа, рамера секций, начального адреса секций. Осуществление загрузки образа в память DSP через API.
- Запись адреса загрузки по адресу 0x0087FFFC (Magic Address) на ядре 0 через API.
- Представление API для чтения/записи DSP памяти с использованием EDMA механизма:
  - Функиця для чтения DSP памяти:

```
void HAL_readDMA(uint32_t srcAddr, uint32_t dstAddr, uint32_t size, uint32_t flag)
```

• Функиця для записи glsdsp памяти:

```
void HAL_writeDMA(uint32_t srcAddr, uint32_t dstAddr, uint32_t size, uint32_t flag)
```

| n | IB_BARn    | IB_STARTn_LO | IB_STARTn_HI | IB_OFFSETn |
|---|------------|--------------|--------------|------------|
| 0 | 0×00000000 | 0xFEA80000   | 0x00000000   | 0x21800000 |
| 1 | 0×00000001 | 0xFEA00000   | 0×00000000   | 0×10800000 |
| 2 | 0×00000002 | 0xE5000000   | 0x00000000   | 0×0C000000 |
| 3 | 0×00000003 | 0xE4000000   | 0×00000000   | 0×80000000 |

Таблица 2-1: Значения PCle регистров входящей трансляции адресов

#### 2.6.1 Процедура сборки и запуска

Сборка кода загрузчика должна производиться на Linux системе, так как загрузчик является модулем ядра (драйвером).

Создайте папку «linux\_host\_loader» в домашней папке на Linux машине. Скопируйте в эту папку файлы «pciedemo.c», «Makefile», «pcieDdrInit\_6678.h», «pcieBootCode\_6678.h», «pcieInterrupt\_6678.h» и «post\_-6678.h» из папки «D:/Workspace\_SAMC-403/linux\_host\_loader» с Windows машины.

На Linux машине перейдите в созданную папку («~/linux\_host\_loader»):

```
cd ~/linux_host_loader
```

Находясь в папке «~/linux\_host\_loader» выполните команду:

make

В результате выполнения команды make будет собран файл модуля ядра «pciedemo.ko».

По-умолчанию, командой make будет собран пример «Hello World». Для выбора примера для сборки служат следующие макросы в файле «pciedemo.c»:

```
49 /* Must select which demo to run */
50 #define HELLO_WORLD_DEMO 1
#define POST_DEMO 0
#define EDMA_INTC_DEMO 0
#define LOCAL_RESET 0
```

Для сборки другого примера необходимо установить значение соответствующего макроса в 1. При сборке, необходимо, что-бы только один из этих макросов имел значение 1. В противном случае, сборка завершиться с ошибками. После того, как требуемый макрос установлен в 1, выполните команду make clean для очистки, затем команду make для сборки «pciedemo.ko» с требуемым примером:

make clean make

Для запуска собранного модуля ядра «pciedemo.ko» необходимо выполнить команду:

insmod pciedemo.ko

Для просмотра сообщений ядра, полученных при запуске модуля ядра, выполните команду

dmesg

Сообщения ядра, полученные при запуске всех описанных примеров приведены в приложении А данного документа.

Для выгрузки загруженного модуля ядра «pciedemo.ko» необходимо выполнить команду:

rmmod pciedemo.ko

#### 2.6.2 Изменения в коде загрузчика

В оригинальном коде загрузчика, номер прерывания, который назначается PCI устройству определяется в коде функции PCI\_FindPciDevices() и записывается в переменную irqNo:

```
void PCI FindPciDevices(void)
411
412
   {
        struct pci_dev *dev = NULL;
413
414
        while ((dev = pci_get_device(PCI_ANY_ID, PCI_ANY_ID, dev)) != NULL)
415
416
        {
            if ((dev->vendor == PCIE_TI_VENDOR) && (dev->device == PCIE_TI_DEVICE)) {
417
                printk("Found TI device\n");
418
                irqNo = dev->irq;
419
                PCIE DEV = dev;
420
                printk("TI device: vendor=0x%04x, dev=0x%04x, irq=0x%08x\n", dev->vendor, dev->device,
421
         ← dev->irq);
                break:
422
423
            }
424
        }
   }
425
```

Далее, после регистрации PCI устройства, для запроса прерывания для устройства, в вызов системной функции request\_irq() передается номер прерывания из переменной irqNo:

1596 printk("Registering the irq %d ...\n", irqNo); 1597 request\_irq(irqNo, ISR\_handler, IRQF\_SHARED, "TI 667x PCIE", &dummy); При этом, вызов функции PCI\_FindPciDevices(), в которой происходит определения номера прерывания, выполняется до вызова системных функции pci\_enable\_device(). Значение поля irq структуры studct pci\_dev можно считать корректным только после вызова системной функции pci\_enable\_device(). Таким образом, на некоторых системах, значение запрашиваемого номера прерывания передаваемое в системную функцию request\_irq() может быть не корректным, что и происходит при использовании модуля SAMC-514 в качестве хост-системы. В результате чего, при запуске примера «EDMA-Interrupt» (см. раздел 2.4) загрузчик не сможет зарегистрировать прерывания, и пример окажется не работоспособным.

Для устранения данной проблемы, из кода загрузчика была убрана переменная irqNo и изменен код функции PCI\_FindPciDevices() и код запроса прерывания для устройства.

Измененная функия PCI\_FindPciDevices() приведена к следующему виду:

```
410 void PCI FindPciDevices(void)
411
   {
412
        struct pci_dev *dev = NULL;
413
        while ((dev = pci_get_device(PCI_ANY_ID, PCI_ANY_ID, dev)) != NULL)
414
415
        {
            if ((dev->vendor == PCIE_TI_VENDOR) && (dev->device == PCIE_TI_DEVICE)) {
416
                printk("Found TI device\n");
417
418
                PCIE DEV = dev;
                printk("TI device: vendor=0x%04x, dev=0x%04x\n", dev->vendor, dev->device);
419
                break;
420
421
            }
422
        }
423 }
```

Код запроса прерывания для устройства приведен к следующему виду:

```
1594 printk("Registering the irq %d ...\n", PCIE_DEV->irq);
1595 request_irq(PCIE_DEV->irq, ISR_handler, IRQF_SHARED, "TI 667x PCIE", &dummy);
```

# 3 Примеры Scan Engineering Telecom

### 3.1 Пример «Driver Example»

Пример «Driver Example» основан на примере <u>TI</u> «EDMA-Interrupt» (см. раздел 2.4). Пример состоит из двух частей — кода работающего на <u>DSP</u> и кода работающего на хост-системе, который выполняет загрузку <u>DSP</u> кода на SAMC-403.

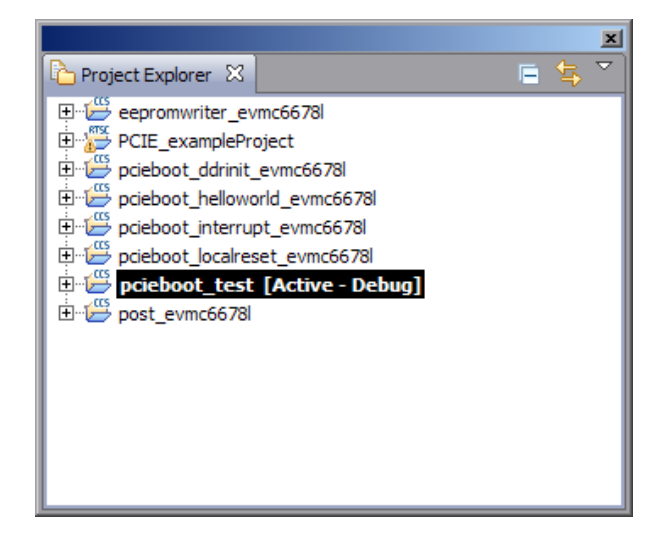

Рисунок 3-1: Окно «Project Explorer» с выбранным проектом примера «Driver Example»

Код примера «Driver Example», предназначенный для работы на <u>DSP</u>, расположен в проекте «pcieboot\_test» (см. рисунок 3-1). Код примера «Driver Example», предназначенный для работы на хост-системе, расположен в папке «samc-403-linux-driver» в папке рабочего пространства <u>CCS</u>.

#### 3.1.1 Процедура сборки

Сборка DSP части проекта осуществляется аналогично сборке примера TI «DDR Init» (см. раздел 2.1.1).

В результате сборки проекта, будут сгенерированы файлы «pcieboot\_interrupt\_evm6678l.map» и «pcieboot\_interrupt\_evm6678l.out». Эти файлы будут расположены в папке «D:/Workspace\_SAMC-403/pcieboot\_test/bin».

В этой же папке находится командный файл «interrupt\_elf2HBin.bat». Этот файл необходимо запустить, в результате чего будут выполнены следующие пребразования:

- Используя утилиту «hex6x.exe» из состава <u>CGT</u> формат <u>ELF</u> файла «.out» будет преобразован в шестнадцатеричный <u>ASCII</u> формат файла таблиы загрузки;
- Используя утилиту «Bttbl2Hfile.exe» файл таблицы загрузки преобразуется в заголовочный текстовый файл.
- Используя утилиту «hfile2array.exe» выполняется преобразование заголовочного текстового файла в С-заголовочный файл «pcieboot\_interrupt.h» с массивом данных образа;
- Полученный файл «pcieboot\_interrupt.h» перемещается в папку «D:/Workspace\_SAMC-403/samc-403-linux-driver» с именем «pcieInterrupt\_6678.h», который будет использован при сборке части примера для хост-системы.

Код примера для хост-системы расположен в папке «samc-403-linux-driver» в папке рабочего пространства CCS.

Сборка кода примера должна производится на Linux системе. Создайте папку (например, «~/samc-403-linuxdriver») на Linux машине. Скопируйте в эту папку все файлы из папки «samc-403-linux-driver» рабочего пространства <u>CCS</u> с Windows машины.

На Linux машине перейдите в папку « /samc-403-linux-driver» и выполните команду make:

```
cd ~/samc-403-linux-driver
make
```

В результате выполнения команды make будет получен файл модуля ядра «samc-403.ko».

Для загрузки собранного модуля ядра «samc-403.ko» необходимо выполнить команду:

insmod samc-403.ko

Для просмотра сообщений ядра, полученных при запуске модуля ядра, выполните команду

dmesg

Примеры вывода сообщений ядра хост-системы и UART модуля SAMC-403, полученные при запуске «Driver Example», приведены в приложении А (листинги А-8 и А-9).

Для выгрузки загруженного модуля ядра «samc-403.ko» необходимо выполнить команду:

rmmod samc-403.ko

#### 3.1.2 Описание процесса работы

Схема работы примера «Driver Example» приведена на рисунке 3-2.

На стороне хост-системы код выполняет поиск <u>PCI</u>-устройства на шине, его инициализацию и регистрацию обработчика прерываний. Диапазон памяти, который будет использован для передачи данных, добавляется в <u>MTRR</u> (Memory Type Range Registers).

Далее, на стороне хост-системы выполняется запись кода приложения в L2 память ядра 0 DSP через PCIe. Затем, по адресу 0x0087FFFC (Magic Address) DSP записывается адрес точки входа в код приложения. Код IBL на SAMC-403 начинает загрузку примера «Driver Example», загруженного в L2 память DSP. Код примера на DSP выполняет инициализацию DDR памяти, конфигурирует legacy-прерывания используя CSL, и инициализацию MSI прерываний. Далее, на стороне DSP происходит ожидание прерываний от хостсистемы с информацией о размере пакета и общем объеме передаваемых данных.

Хост-система формирует два прерывания на <u>DSP</u> с информацией о размере пакета и общем объеме передаваемых данных. Для передачи дополнительной информации в прерывании используются <u>PCIe</u> регистры <u>DSP</u> общего назначения GPRn (n = 0, 1, ..., 3). По-умолчанию размер пакета установлен равным 16 Кбайт, общий объем передаваемых данных установлен в 512 Мбайт (полный объем <u>DDR</u> памяти на SAMC-403). Изменить данные значения можно отредактировав значения макросов MEM\_BLOCK\_SIZE (размер пакета) и MEM\_BUFFER\_SIZE (общий объем передаваемых данных) в файле «samc-403.h» проекта хост-системы:

| 92 | #define | MEM_BLOCK_SIZE   | 0x00004000  | //      | 16KB              |
|----|---------|------------------|-------------|---------|-------------------|
| 93 | #define | MEM_BUFFER_SIZE  | 0x20000000  | //      | 512MB             |
| 94 | #define | MEM_BLOCKS_COUNT | (MEM_BUFFER | _SIZE , | / MEM_BLOCK_SIZE) |

Далее, на хост-системе запускается тасклет (tasklet), который выполняет запись данных в <u>DDR</u> память SAMC-403 через <u>PCIe</u>. Запись выполняется блоками, размер которых равен значению макроса MEM\_BLOCK\_SIZE. Общий объем записываемых данных равен значению макроса MEM\_BUFFER\_SIZE. После выполнения записи всех данных формируется прерываение «данные готовы» на <u>DSP</u>. Вычисляется скорость передачи данных, исходя из разницы временных меток «t1» и «t0» (см. рисунок 3-2).

На <u>DSP</u> при получении прерывания от хост-системы «данные готовы» формируется <u>MSI</u> прерывание на хост-систему «данные получены».

При получении прерывания «данные получены» от <u>DSP</u> выполняется вычисление скорости передачи данных, исходя из разницы временных меток «t2» и «t0» (см. рисунок 3-2).

При выводе работы примера в системную консоль, скорость передачи, вычисленная исходя из временных меток «t2» и «t0», отображается в скобках как значение «real»:

GPP transfered 512 MB of data to DSP with PCIE-E transfer speed 291.57 (real = 290.26) MB/s

На <u>DSP</u> выполняется верификация полученных данных в <u>DDR</u> памяти. По завершению верификации формируется <u>MSI</u> прерывание на хост-систему о завершении верификации с информацией о результате верификации. После верификации, <u>DDR</u> память <u>DSP</u> заполняется новыми данными и формируется <u>MSI</u> прерывание на хост-систему «данные готовы».

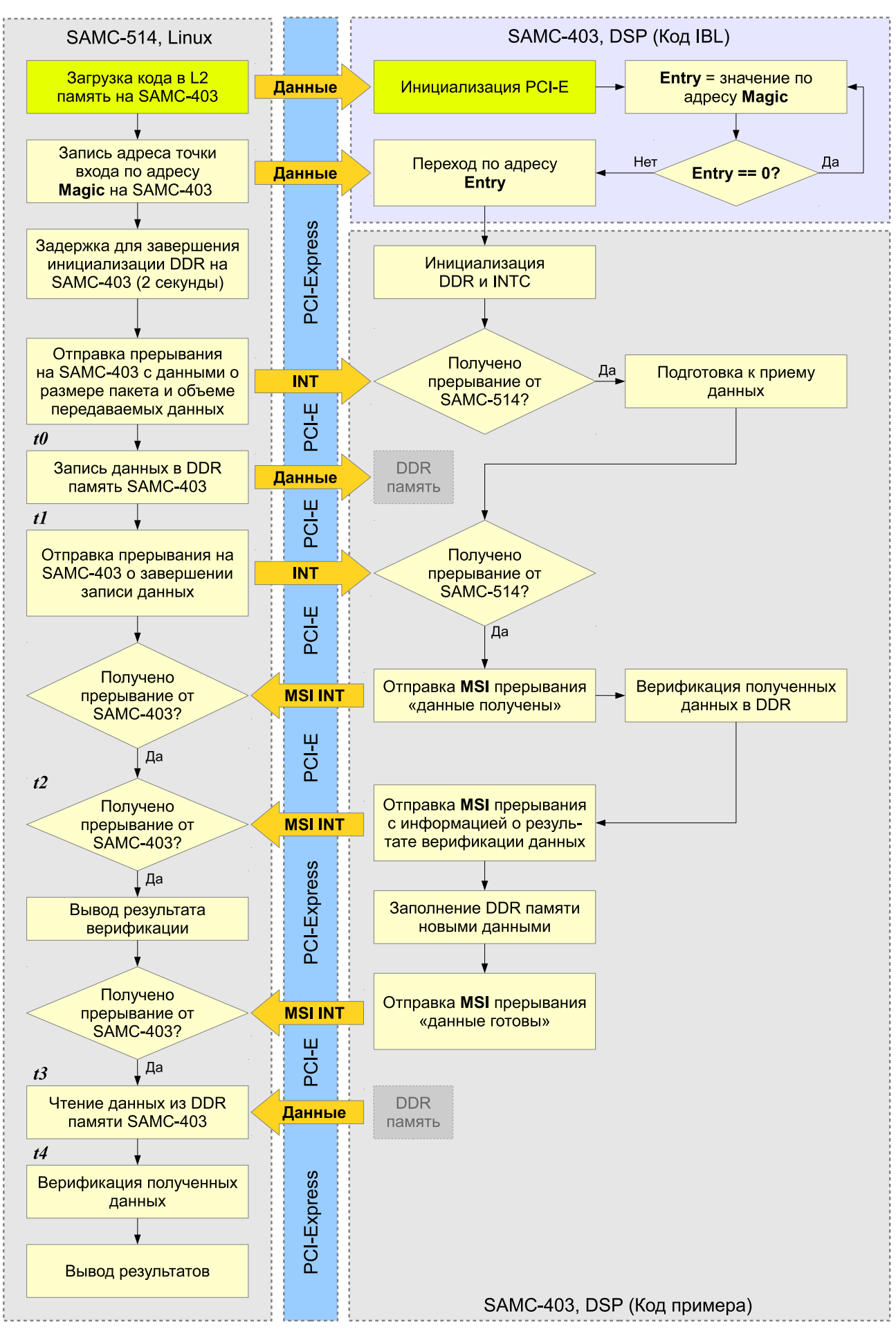

Рисунок 3-2: Схема работы примера «Driver Example»

На хост-системе, при получении прерывания от DSP с информацией о верификации, происходит вывод результатов верификации данных на стороне DSP. Далее, ожидается прерывание «данные готовы» от DSP.

Когда прерывание «данные готовы» от <u>DSP</u> получено, запускается тасклет (tasklet) чтения данных из <u>DDR</u> памяти SAMC-403 через <u>PCIe</u>. Тасклет выполняет чтение данных из <u>DDR</u> памяти SAMC-403 через <u>PCIe</u>. Чтение выполняется блоками, размер которых равен значению макроса MEM\_BLOCK\_SIZE. Общий объем считываемых данных равен значению макроса MEM\_BUFFER\_SIZE. После выполнения чтения всего объема данных, вычисляется скорость передачи данных, исходя из разницы временных меток «t4» и «t3» (см. рисунок 3-2). После, выполняется верификация полученных данных и выводится результат верификации.

Чтение и запись в примере «Driver Example» может осуществлятся как с использованием механизма EDMA так и без него. По-умолчанию, включен режим предачи данных с EDMA. Изменить режим передачи данных можно отредактировав значение макроса USE\_DMA в файле «samc-403.h» проекта хост-системы:

8 #define USE\_DMA 1 // 0 - no, 1 - yes

Для отключения режима передачи данных <u>EDMA</u> необходимо установить значение макроса USE\_DMA равным «0». В этом случае, для передачи данных будут использованы системные функции memcpy\_toio() и memcpy\_fromio().

При выгрузке модуля «samc-403.ko» командой rmmod происходит автоматический запуск кода примера «DSP Local Reset» (см. раздел 2.5). Поэтому, после выгрузки модуля «samc-403.ko», <u>DSP</u> сразу готов к повторному запуску примера.

Примеры вывода сообщений ядра хост-системы и UART модуля SAMC-403, полученные при запуске «Driver Example», приведены в приложении А (листинги А-8 и А-9).

# 4 Роль IBL в загрузке кода на SAMC-403

Код IBL записан в EEPROM память по адресу  $I^2$ С шины 0x51. IBL выполняет обход проблемы блокировки PLL (проблема описана в документе TI «sprz334f.pdf»<sup>1</sup>).

Проблема заключается в том, что для режимов <u>ROM</u> загрузки (<u>EMAC</u>, <u>SRIO</u> (Serial RapidIO), <u>PCIe</u>, Hyperlink и т. д.) и загрузке в режиме загрузки с <u>EEPROM</u> с адресом I<sup>2</sup>C шины 0x50, <u>DSP</u> пытается выполнить загрузку с <u>EEPROM</u> с адресом I<sup>2</sup>C шины 0x51. Таким образом, код IBL выполняет обход данной проблемы, путем записи в регистр DEVSTAT соответствующих значений на основе состояния физических переключателей режима загрузке на плате (SW3, SW4, SW5 и SW6). После чего выполняет повторных вход в <u>ROM</u> код для завершения требуемого режима загрузки.

Однако, повторный вход выполняется для всех режимов, кроме режима <u>PCIe</u> загрузки и режима загрузки с <u>EEPROM</u> с адресом <u>I<sup>2</sup>C</u> шины 0x51.

Ниже приведены шаги, которые выполняются кодом IBL в режиме PCIe загрузки:

- FPGA считывает данные режима загрузки (положение переключателей на плате);
- FPGA выполняет загрузку DSP с EEPROM с адресом I<sup>2</sup>С шины 0x51;
- С <u>EEPROM</u> с адресом I<sup>2</sup>С шины 0x51 загружается IBL;
- IBL выполняет корректную инициализацию PLL;
- IBL читает из регистра FPGA считанные им данные о режиме загрузки;
- IBL проверяет режим загрузки. Если это не режим загрузки с I<sup>2</sup>C или это режим загрузки с I<sup>2</sup>C адреса шины 0x50, то IBL записывает данные о режиме загрузки в регистр DEVSTAT.
- IBL проверяет режим загрузки, если это режим загрузки с PCle, то выполняется код инициализации PCle подсистемы. Далее, выполняется очистка адреса 0x0087FFFC (Magic Address), после чего происходит ожидание изменения значения адресу 0x0087FFFC (Magic Address) для загрузки.

Для работы примеров, использующих <u>DDR</u> память, описанных в данном документе, необходима правильная конфигурация <u>DDR</u>. Для функционирования <u>IBL</u> этого не требуется. <u>DDR</u> память может быть инициализированная несколькими способами:

- Хост-система инициализирует DDR регистры напрямую через PCIe соединение;
- На модуль SAMC-403 в L2 память загружается приложениее инициализации DDR памяти, которое после инициализации DDR памяти обнуляет адрес 0x0087FFFC (Magic Address) и ожидает дальнейшей загрузки.

В примерах, описанных в разделе 2, используется второе решение. Иллюстрация процесса загрузки показана на рисунке 4-1.

### 4.1 Изменения в коде IBL

При включении модуля SAMC-514, его BIOS посылает по шине <u>PCIe</u> сигнал hot reset и разрывает соединение. Для правильной работы, сигнал hot reset должен быть корректно обработан модулем SAMC-403. Оригинальный код <u>IBL</u> подобной обработки не имеет. В связи с этим, на сопроводительном диске к модулю SAMC-403 в папке «ibl» находится загрузчик <u>IBL</u>, который модифицирован для корректной обработки сигнала hot reset от модуля SAMC-514.

Для корректной работы примеров, описанных в данном документе, необходимо использовать IBL, который находится в папке «ibl» на сопроводительном диске к модулю SAMC-403.

В качестве основы для модификации IBL взят оригинальный код IBL версии 1.0.0.16.

<sup>&</sup>lt;sup>1</sup> TMS320C6678 Silicon Errata, Advisory 8, «Multiple PLLs May Not Lock After Power-on Reset Issue»

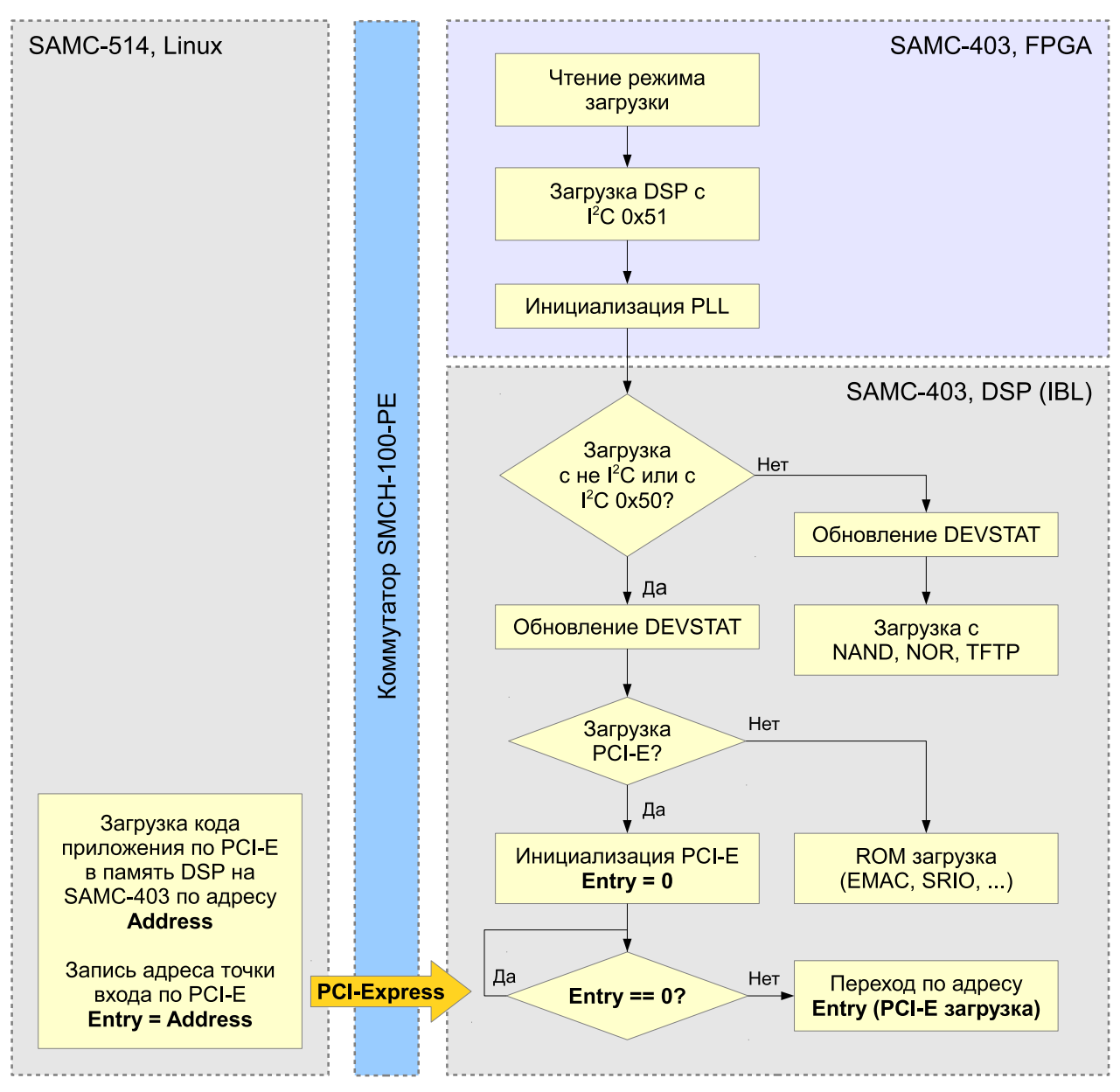

Рисунок 4-1: Схема процесса загрузки кода на модуль SAMC-403 с модуля SAMC-514

# 5 Тестовая установка и результаты

Тестовая установка без использования PCIe коммутатора была собрана с использованием:

- одного модуля SAMC-403 с прошитым в <u>EEPROM</u> на шине <u>I<sup>2</sup>C</u> с адресом 0x51 загрузчиком <u>IBL</u> с сопроводительного диска к модулю SAMC-403;
- одного модуля SAMC-514 с установленной на внутренний <u>SSD</u> системой Linux Ubuntu 10.04 x86\_64;
- шасси ELMA Blu!One 3000.

Схема тестовой установки без коммутатора приведена на рисунке 5-1. При использовании тестовой установки с прямым соединением (без коммутатора), максимальная скорость соединения по <u>PCIe</u> между SAMC-403 и SAMC-514 будет составлять x1, 5.0 GT/s.

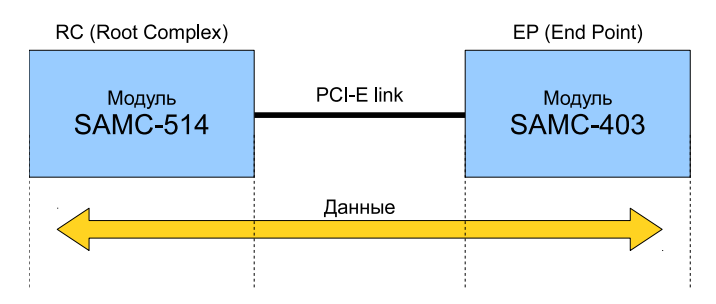

Рисунок 5-1: Схема тестовой установки с прямым соединением (шасси ELMA Blu!One 3000)

При использовании данной схемы тестовой установки, модуль SAMC-403 был установлен в слот <u>AMC</u>-х, модуль SAMC-514 в слот <u>AMC</u>-х шасси ELMA Blu!One 3000. Физическое расположение <u>AMC</u>-слотов в шасси ELMA Blu!One 3000 приведено на рисунке 5-2.

| Корпус шасси | AMC 1 | AMC 3 | AMC 5 | Kongyowaccu  |
|--------------|-------|-------|-------|--------------|
|              | AMC 2 | AMC 4 | AMC 6 | корпус шасси |

Рисунок 5-2: Расположение АМС-слотов в шасси ELMA Blu!One 3000

Для сборки тестовой установки с <u>PCIe</u> коммутатором, помимо модулей SAMC-403 и SAMC-514, были использованы:

- шасси MicroBlade 2U;
- коммутатор SMCH-100-PE.

Схема тестовой установки с коммутатором SMCH-100-PE приведена на рисунке 5-3. При использовании тестовой установки с коммутатором SMCH-100-PE, максимальная скорость соединения по <u>PCIe</u> между SAMC-403 и SAMC-514 будет составлять x2, 5.0 GT/s.

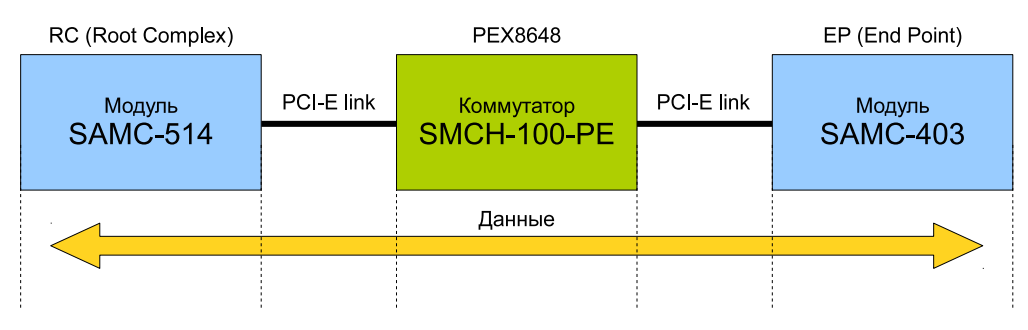

Рисунок 5-3: Схема тестовой установки с коммутатором SMCH-100-PE (шасси MicroBlade 2U)

При использовании данной схемы тестовой установки, коммутатор SMCH-100-PE был установлен в слот MCH-1, модуль SAMC-403 в слот AMC-6 и модуль SAMC-514 в слот AMC-2 шасси MicroBlade 2U. На коммутаторе SMCH-100-PE в качестве PCIe upstream порта был назначен слот AMC-6, в который установлен модуль SAMC-514. Информация по настройке upsteam порта на коммутаторе SMCH-100-PE приведена в его документации. Физическое расположение AMC-слотов в шасси MicroBlade 2U приведено на рисунке 5-4.

| Блок охлаждения | Блок                | МСН 1             | AMC 4 | AMC 8 | AMC 12 | ния            |
|-----------------|---------------------|-------------------|-------|-------|--------|----------------|
|                 | питания<br>Заглушка |                   | AMC 3 | AMC 7 | AMC 11 | 1<br>0 улажден |
|                 | Блок                | МСН 2<br>Заглушка | AMC 2 | AMC 6 | AMC 10 |                |
|                 | питания<br>Заглушка |                   | AMC 1 | AMC 5 | AMC 9  | Бло            |

Рисунок 5-4: Расположение АМС-слотов в шасси MicroBlade 2U

| radinga o 1. Honokonno nopolano latonon mogyni or ano 100 grin biano lonini postania da pyda no 1 olo |
|----------------------------------------------------------------------------------------------------|
|----------------------------------------------------------------------------------------------------|

| Переключатель | 1   | 2  | 3  | 4   |
|---------------|-----|----|----|-----|
| SW3           | OFF | ON | ON | OFF |
| SW4           | ON  | ON | ON | ON  |
| SW5           | ON  | ON | ON | OFF |
| SW6           | OFF | ON | ON | ON  |
| SW9           | OFF | ON | —  | —   |

Для запуска примеров выполните действия, описанные в процедре 5-1.

Процедура 5-1. Запуск примеров

- 1. Убедитесь в том, что на модуле SAMC-403 используется вресия <u>IBL</u> с сопроводительного диска к модулю SAMC-403. Для сборки <u>IBL</u> или прошивки уже собранного образа, который имеется на диске в папке «ibl/src/make/bin» руководствуйтесь инструкциями, приведенными в документе [1], который имеется на сопроводительном диске к модулю SAMC-403 в папке «docs».
- 2. Установите переключатели на плате SAMC-403 в соответствии с таблицей 5-1.
- 3. Установите модули SAMC-403 и SAMC-514 в шасси;
- 4. Для возможности просмотра UART сообщений на модуле SAMC-403, соедините Mini-USB кабелем компьютер и фронтальный Mini-USB выход на модуле SAMC-403.
- 5. Включите питание шасси;
- 6. Включите модуль SAMC-403 (модуль SAMC-514 должен быть выключен);
- 7. Выполните настройку UART соединения с модулем SAMC-403;
- 8. Нажмите на модуле SAMC-403 кнопку «Full Reset». В UART выводе должны появиться следующие сообщения:

```
IBL INIT
-- Detected PCIE boot mode
-- PCIE bootloader build date: May 31 2013, time: 16:35:24
-- Device is C6678
-- PCIE boot magic address is 0x0087FFFC
* Register SERDES_STS = 0x0000020D
- PLL locked
- Lane0 loss of signal detected
- Lane1 loss of signal detected
* Register PCS_STATUS = 0x65006465
* Register DEBUG0 = 0x00800934
```

\* Register DEBUG1  $= 0 \times 30303830$ -- Provide PLL reference clock to SerDes inside PCIESS... -- Power down PCIE... -- Power up PCIE... -- Program PLL settings and enable PLL -- Wait for PCIE PLL lock... -- PLL configured -- Disable link training... -- Writing PCIE registers... -- Configuring link speed (x1, 5.0GT/s)... -- Configuring BAR registers... -- Enabling MSI interrupts... \* Register SERDES\_STS = 0x0000020D - PLL locked - LaneO loss of signal detected - Lane1 loss of signal detected \* Register PCS\_STATUS = 0x00001300 \* Register DEBUG0 = 0x00007100 \* Register DEBUG1 = 0x08200000 -- Enable link training... -- Waiting for link up...

 Включите модуль SAMC-514. Продолжение вывода в UART модуля SAMC-403 должно выглядеть подобно следующему:

```
-- Waiting for link up...
-- Link is up
* Register SERDES_STS = 0x00000201
- PLL locked
- Lane0 is ok
- Lane1 loss of signal detected
* Register PCS_STATUS = 0x00001111
* Register DEBUG0 = 0x03F77A11
* Register DEBUG1 = 0x0800010
-- Waiting for boot from host...
```

10. Для того что-бы убедиться, что модуль SAMC-403 корректно определился в системе необходимо после загрузки системы на модуле SAMC-514 выполнить в консоле команду lspci -n:

```
root@ubuntu-samc514:~# lspci -n
00:00.0 0600: 8086:0104 (rev 09)
00:01.0 0604: 8086:0101 (rev 09)
00:01.1 0604: 8086:0105 (rev 09)
00:01.2 0604: 8086:0109 (rev 09)
00:16.0 0780: 8086:1c3a (rev 04)
00:1a.0 0c03: 8086:1c2d (rev 05)
00:1c.0 0604: 8086:1c10 (rev b5)
00:1c.4 0604: 8086:1c18 (rev b5)
00:1d.0 0c03: 8086:1c26 (rev 05)
00:1f.0 0601: 8086:1c4f (rev 05)
00:1f.2 0106: 8086:1c03 (rev 05)
00:1f.3 0c05: 8086:1c22 (rev 05)
00:1f.6 1180: 8086:1c24 (rev 05)
01:00.0 0480: 104c:b005 (rev 01)
02:00.0 ff00: 8086:10a6 (rev 01)
02:00.2 0200: 8086:1510 (rev 01)
02:00.3 0200: 8086:1510 (rev 01)
```

В выводе данной команды должна присутствовать строка:

01:00.0 0480: 104c:b005 (rev 01)

11. <u>PCIe</u> регистры <u>BARn</u> (n = 0, 1, 2, ..., 5), записанные Linux системой во время перечисления шины <u>PCI</u>, не должны быть нулевыми. В случае, если к модулю подключен <u>JTAG</u> эмулятор, значения регистров можно проверить подключившись к модулю SAMC-403 из <u>CCS</u> (см. рисунок 5-5).

 Memory (1) × Disassembly (needed\_destruction\_head + 0x1d854)

 0x21801010
 ▼ Memory
 ♥ ♥

 Hex 32 Bit - TI Style
 ▼ ♥ L1D Cache
 L1P Cache

 0x21801010
 FEA7C000 FEA80000 E9000008 E8000008
 0x21801020
 E9410008 E940008 0000000 00010000

Рисунок 5-5: Проверка значений PCIe регистров BARn в CCS

- 12. Выполните сборку модуля ядра «pciedemo.ko». Процесс сборки описан в соответствующих подразделах раздела 2.
- 13. Загрузите модуль ядра «pciedemo.ko» выполнив в системной консоле команду:

sudo insmod pciedemo.ko

В приложении А приведен вывод в UART модуля SAMC-403 и сообщения ядра на модуле SAMC-514 для каждого из примеров, описанных в данном документе:

14. Для выгрузки модуля ядра, выполните в консоле команду:

sudo rmmod pciedemo.ko

### Приложение A Вывод в UART и системную консоль примеров

### A.1 Пример «Hello World»

Листинг А-1: Вывод в UART примера «Hello World»

```
PCIE Boot Hello World Example Version 01.00.00.00
Booting Hello World image on Core 0 from PCIE ...
Booting Hello World image on Core 1 from Core 0 ...
Booting Hello World image on Core 2 from Core 0 ...
Booting Hello World image on Core 3 from Core 0 ...
Booting Hello World image on Core 4 from Core 0 ...
Booting Hello World image on Core 5 from Core 0 ...
Booting Hello World image on Core 6 from Core 0 ...
Booting Hello World image on Core 7 from Core 0 ...
Started PCIE link down polling on Core 0...
```

Листинг А-2: Вывод в системную консоль примера «Hello World»

[ 675.725621] Finding the device.... [ 675.729381] Found TI device [ 675.732433] TI device: vendor=0x104c, dev=0xb005 [ 675.737480] Reading the BAR areas.... [ 675.743163] Enabling the device.... [ 675.746991] pci 0000:01:00.0: PCI INT A -> GSI 16 (level, low) -> IRQ 16 [ 675.754313] pci 0000:01:00.0: setting latency timer to 64 [ 675.760228] Access PCIE application register .... [ 675.765370] Registering the irq 16 ... [ 675.769512] Boot entry address is 0x1082cf00 [ 675.776447] Total 4 sections, 0xd998 bytes of data were written [ 675.854140] Boot entry address is 0x8000d100 [ 675.860905] Total 4 sections, 0xdd5c bytes of data were written

## А.2 Пример «POST»

Листинг А-3: Вывод в UART примера «POST»

```
TMDXEVM6678L POST Version 01.00.00.06
- - - - - - - - - - - - -
SOC Information
FPGA Version: 000B
Board Serial Number: 0DCE5330
EFUSE MAC ID is: 90 D7 EB 0D 75 16
SA is disabled on this board.
PLL Reset Type Status Register: 0x00000004
Platform init return code: 0x0000000
Additional Information:
   (0x02350014) :0BEF0000
   (0x02350624) :000215FF
   (0x02350678) :00831F70
   (0x0235063C) :00081800
   (0x02350640) :00091800
   (0x02350644) :000A1800
   (0x02350648) :000B1800
   (0x0235064C) :000C1800
   (0x02350650) :000D1800
   (0x02350654) :000E1800
   (0x02350658) :000F1800
   (0x0235065C) :00000009
   (0x02350660) :00832038
   (0x02350668) :0083204C
   (0x02350670) :00832060
   (0x02620008) :05013009
   (0x0262000c) :0401412E
   (0x02620010) :00000000
   (0x02620014) :43800020
   (0x02620018) :0009E02F
   (0x02620180) :0602F000
Power On Self Test
POST running in progress ...
POST I2C EEPROM read test started!
POST I2C EEPROM read test passed!
POST SPI NOR read test started!
POST SPI NOR read test passed!
POST EMIF16 NAND read test started!
POST EMIF16 NAND read test passed!
POST EMAC loopback test started!
POST EMAC loopback test passed!
POST external memory test started!
POST external memory test passed!
POST done successfully!
POST result: PASS
```

Листинг А-4: Вывод в системную консоль примера «POST»

```
[ 1666.444535] Finding the device....
[ 1666.448314] Found TI device
[ 1666.451353] TI device: vendor=0x104c, dev=0xb005
[ 1666.456412] Reading the BAR areas....
[ 1666.462247] Enabling the device....
[ 1666.466087] pci 0000:01:00.0: setting latency timer to 64
[ 1666.471974] Access PCIE application register ....
[ 1666.477121] Registering the irq 16 ...
[ 1666.481244] Boot entry address is 0x 83a6e0
[ 1666.487792] Total 3 sections, 0xb2b0 bytes of data were written
```

## А.3 Пример «EDMA-Interrupt»

Γ

Γ

Γ

[

E

Γ

[

[

Г

Γ

L

Γ

L

L

Γ

Γ

Γ

Листинг А-5: Вывод в UART примера «EDMA-Interrupt»

```
Debug: GEM-INTC Configuration...
Debug: GEM-INTC Configuration Completed
Debug: CPINTC-0 Configuration...
Debug: CPINTC-0 Configuration Completed
DSP receives interrupt from host.
DSP generates interrupt to host.
```

Листинг А-6: Вывод в системную консоль примера «EDMA-Interrupt»

```
41.958389] Finding the device....
41.962019] Found TI device
41.964984] TI device: vendor=0x104c, dev=0xb005
41.969870] Reading the BAR areas....
41.974430] Enabling the device....
41.978166] pci 0000:01:00.0: PCI INT A -> GSI 16 (level, low) -> IRQ 16
41.985285] pci 0000:01:00.0: setting latency timer to 64
41.991042] Access PCIE application register ....
41.995998] Registering the irq 16 ...
41.999997] Allocating consistent memory ...
42.011774] Boot entry address is 0x 82e640
42.017448] Total 5 sections, 0xf5e4 bytes of data were written
44.092460] Write DMA to DSP ...
44.108442] Generating interrupt to DSP ...
44.237658] Interrupt 16 received from DSP
44.242038] Read DMA from DSP ...
44.261506] DMA test passed!
45.111683] DMA write throughput is: 318.92 MB/s
45.116550] DMA read throughput is: 339.09 MB/s
45.121333] Freeing consistent memory ...
```

## А.4 Пример «DSP Local Reset»

Вывод в <u>UART</u> модуля SAMC-403 в примере «DSP Local Reset» отсутствует. Вывод происходит только в системную консоль на модуле SAMC-514.

Листинг А-7: Вывод в системную консоль примера «DSP Local Reset»

```
[ 1515.234980] Finding the device....
[ 1515.238780] Found TI device
[ 1515.241834] TI device: vendor=0x104c, dev=0xb005
[ 1515.246893] Reading the BAR areas....
[ 1515.252710] Enabling the device....
[ 1515.256547] pci 0000:01:00.0: setting latency timer to 64
[ 1515.262457] Access PCIE application register ....
[ 1515.267622] Registering the irq 16 ...
[ 1525.260760] Start local reset assert for core (module id): 15 ...
[ 1525.267425] Start local reset assert for core (module id): 16 ...
[ 1525.274107] Start local reset assert for core (module id): 17 ...
[ 1525.280774] Start local reset assert for core (module id): 18 ...
[ 1525.287419] Start local reset assert for core (module id): 19 ...
[ 1525.294075] Start local reset assert for core (module id): 20 ...
[ 1525.300725] Start local reset assert for core (module id): 21 ...
[ 1525.307371] Start local reset assert for core (module id): 22 ...
[ 1525.321098] Boot entry address is 0x 878000
[ 1525.325832] Total 3 sections, 0x7a0 bytes of data were written
[ 1525.333189] Boot entry address is 0x 878000
[ 1525.337933] Total 3 sections, 0x7a0 bytes of data were written
[ 1525.345299] Boot entry address is 0x 878000
[ 1525.350037] Total 3 sections, 0x7a0 bytes of data were written
[ 1525.357403] Boot entry address is 0x 878000
[ 1525.362143] Total 3 sections, 0x7a0 bytes of data were written
[ 1525.369504] Boot entry address is 0x 878000
[ 1525.374226] Total 3 sections, 0x7a0 bytes of data were written
[ 1525.381578] Boot entry address is 0x 878000
[ 1525.386343] Total 3 sections, 0x7a0 bytes of data were written
[ 1525.393728] Boot entry address is 0x 878000
[ 1525.398465] Total 3 sections, 0x7a0 bytes of data were written
[ 1525.405825] Boot entry address is 0x 878000
[ 1525.410574] Total 3 sections, 0x7a0 bytes of data were written
[ 1525.434981] MD stat for pid 2 mid 9 state: 3 timeout
[ 1525.443408] Start local reset de-assert for core (module id): 15 ...
[ 1525.450321] Start local reset de-assert for core (module id): 16 ...
[ 1525.457243] Start local reset de-assert for core (module id): 17 ...
[ 1525.464185] Start local reset de-assert for core (module id): 18 ...
[ 1525.471120] Start local reset de-assert for core (module id): 19 ...
[ 1525.478068] Start local reset de-assert for core (module id): 20 ...
[ 1525.484966] Start local reset de-assert for core (module id): 21 ...
[ 1525.491884] Start local reset de-assert for core (module id): 22 ...
```

## А.5 Пример «Driver Example»

Листинг А-8: Вывод в UART примера «Driver Example»

```
Debug: GEM-INTC Configuration...
Debug: GEM-INTC Configuration Completed
Debug: CPINTC-0 Configuration Completed
Received interrupt with buffer size information. Buffer size = 536870912Kb
Received interrupt with block size information. Block size = 16Kb
Sending interrupt to GPP (DATA_RECEIVED)
Sending interrupt to GPP (DATA_VERIFY)
Sending interrupt to GPP (DATA_READY)
```

Листинг А-9: Вывод в системную консоль примера «Driver Example»

```
93.869749] Finding the device...
   93.873352] Founded SAMC-403 device
L
   93.877151] TI device: VENDOR=0x104c, DEVICE=0xb005
   93.882484] Reading the BAR areas...
Γ
   93.888024] * BAR0: physical = 0xe0100000, virtual = 0xffffc9000584c000, length = 4096
Γ
   93.896671] * BAR1: physical = 0xe0c00000, virtual = 0xffffc90005880000, length = 524288
Γ
   93.905531] * BAR2: physical = 0xe0800000, virtual = 0xffffc90005980000, length = 4194304
Г
   93.914485] * BAR3: physical = 0xe1000000, virtual = 0xffffc90005e00000, length = 16777216
Г
   93.923504] Enabling the device...
   93.927192] pci 0000:01:00.0: PCI INT A -> GSI 16 (level, low) -> IRQ 16
   93.934529] pci 0000:01:00.0: setting latency timer to 64
Г
   93.940441] Access PCI-E application register...
   93.945411] MTRR initialization...
   93.957223] Added region at 0xe1000000 of size 0x1000000 to MTRR region
   93.964442] alloc irq_desc for 48 on node -1
   93.969290] alloc kstat_irqs on node -1
   93.973683] pci 0000:01:00.0: irq 48 for MSI/MSI-X
L
   93.978936] MSI support is enabled
[
   93.982628] Registering the IRQ 48 for SAMC-403...
   93.987858] Boot entry address is 0x 82eb60
   93.995146] Total 5 sections, 0xfb78 bytes of data were written
   96.070567] Allocating memory for Rx buffer...
   96.075527] Allocating memory for Tx buffer...
Г
   98.341526] GPP transfered 512 MB of data to DSP with PCIE-E transfer speed 291.57 (real =
Г
    ← 290.26) MB/s
   98.357401] DSP verified received data with status [OK]
  104.795895] DSP prepared data. Starting data receiver tasklet.
  107.163716] GPP transfered 512 MB of data from DSP with speed 339.61 MB/s
 107.171118] Data verification status is [OK] (0/32768 blocks)
```

### Список литературы

1. SAMC-403. Загрузчик IBL. Руководство пользователя. UG-SAMC-403-IBL (цит. на с. 25).